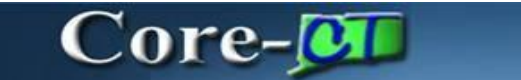

#### Budget Check a Purchase Order from the PO Page

Budget check is now available on the PO Header. Users can go to the PO header and click the icon to budget check the purchase order. This feature will only be available to individual Purchase order's. Agencies *will not* have access to Budget check a batch of PO's.

#### Navigation:

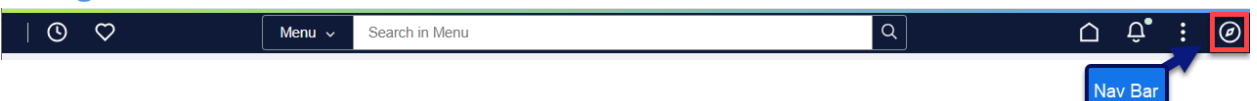

Nav Bar > Menu > Core-CT Financials > Purchasing > Add/Update PO

Or

Select Core- CT Financials Click the Purchasing tile Click Add/Update PO tile

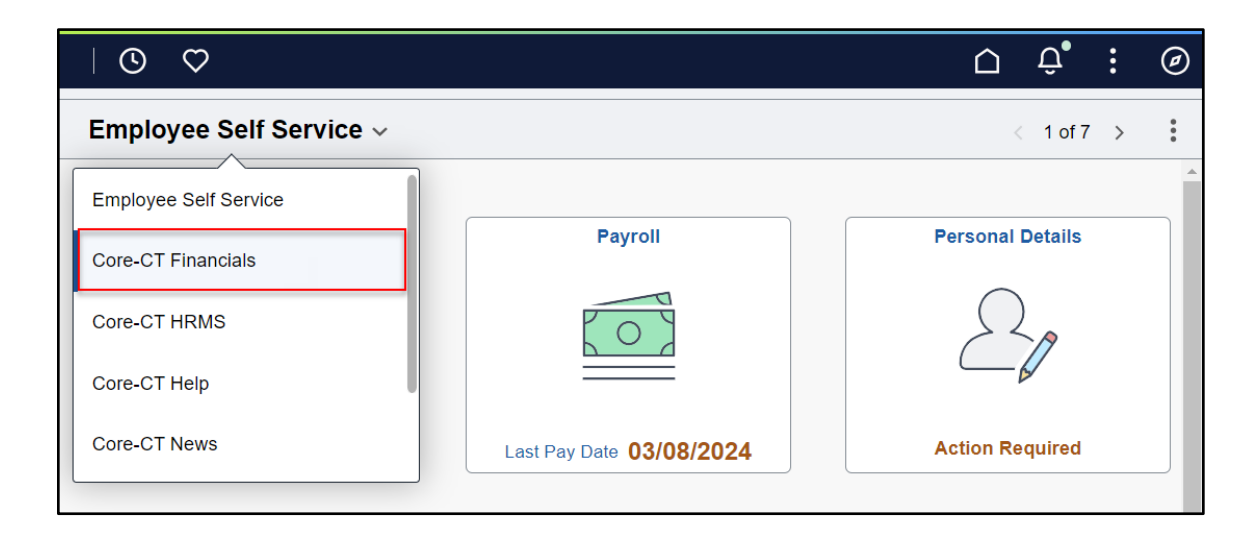

# Core-

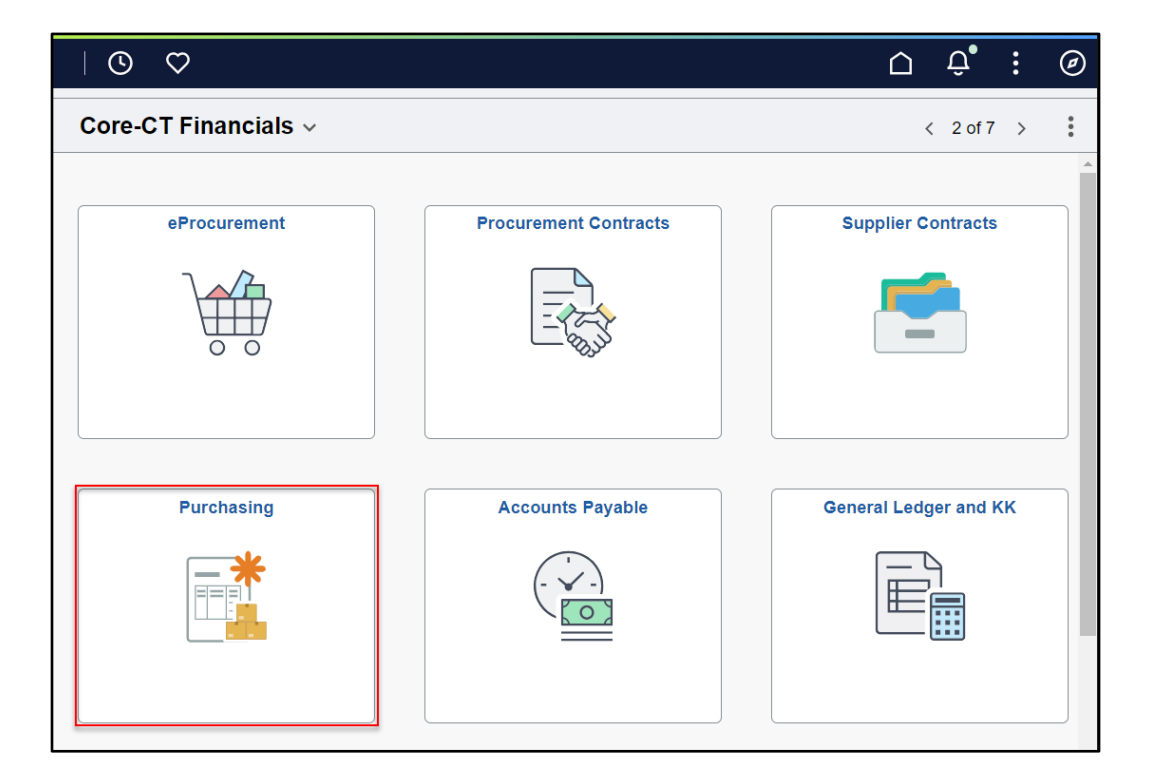

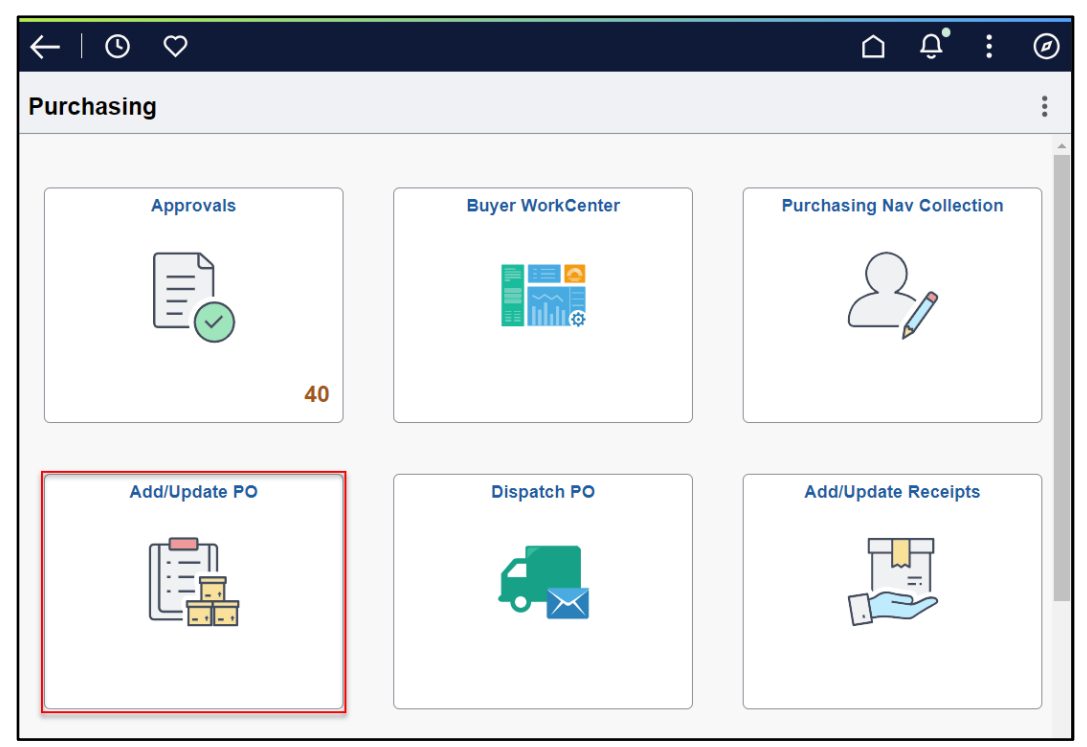

1. Click Find an Existing Value.

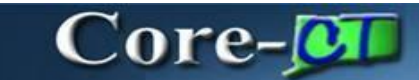

| $\leftarrow$   $\odot$ $\heartsuit$   |                          |
|---------------------------------------|--------------------------|
| Purchase Order                        |                          |
| Add a New Value                       | Q Find an Existing Value |
| "Business Unit DASM1 Q<br>"PO ID NEXT |                          |
| Add                                   |                          |

- 2. Enter Business Unit.
- 3. Click Search

| ←   ③ ♡                                                                                      |                                               |
|----------------------------------------------------------------------------------------------|-----------------------------------------------|
| Purchase Order                                                                               |                                               |
| Find an Existing Value                                                                       | ⊕ Add a New Value                             |
| <ul> <li>Search Criteria</li> <li>Enter any information you have and elick Search</li> </ul> | Lanua fielde blank far a list of all univers  |
| Recent<br>Searches Choose from recent searches                                               | Leave tenus wain, with a first of all values. |
| *Business Unit                                                                               | = V DASM1 Q                                   |
| PO ID                                                                                        | begins with 🗸                                 |
| Purchase Order Date                                                                          | = •                                           |
| PO Status                                                                                    | = •                                           |
| Short Supplier Name                                                                          | begins with 🗸                                 |
| Supplier ID                                                                                  | begins with 🗸                                 |
| Supplier Name                                                                                | begins with 🗸                                 |
| Buyer                                                                                        | begins with 🗸                                 |
| Buyer Name                                                                                   | begins with 🗸                                 |
| PO Type                                                                                      | = •                                           |
| Purchase Order Reference                                                                     | begins with V                                 |
| Hold From Further Processing                                                                 |                                               |
|                                                                                              | ns                                            |
| Case Sensitive                                                                               | Clear                                         |

### Core-

|                  |            |                        |            |                     |                |                                        |          |                          |           | <                              | > >                                | w 100 |
|------------------|------------|------------------------|------------|---------------------|----------------|----------------------------------------|----------|--------------------------|-----------|--------------------------------|------------------------------------|-------|
| Business<br>Unit | PO ID      | Purchase<br>Order Date | PO Status  | Short Supplier Name | Supplier<br>ID | Supplier Name                          | Buyer    | Buyer Name               | PO Type   | Purchase Order Reference       | Hold From<br>Further<br>Processing |       |
| DASM1            | 0000022102 | 10/26/2024             | Approved   | CROMWEL033-001      | 000000033      | TOWN OF<br>CROMWELL                    | DixonMic | DAS-Dixon Michelle R     | Construct | Non-Priority Single Applicatio | N                                  | >     |
| DASM1            | 0000022101 | 10/11/2024             | Dispatched | RESOUR5997-001      | 0000219695     | RESOURCE<br>NAVIGATION LLC             | 520170   | DAS-Davis Denise M       | General   | (blank)                        | N                                  | >     |
| DASM1            | 0000022100 | 10/11/2024             | Dispatched | CARAHS9693-001      | 0000070043     | CARAHSOFT<br>TECHNOLOGY<br>CORPORATION | 546750   | DAS-Silva-Belica,Lilia A | General   | BITS: Support Exp 9/23/27      | N                                  | >     |
| DASM1            | 0000022099 | 10/10/2024             | Dispatched | COVEND2270-001      | 0000180585     | COVENDIS                               | 546750   | DAS-Silva-Belica,Lilia A | General   | BITS: G Varshney Exp 10/7/25   | N                                  | >     |
| DASM1            | 0000022098 | 10/10/2024             | Dispatched | LENOVO9153-001      | 0000078968     | LENOVO UNITED<br>STATES INC            | 546750   | DAS-Silva-Belica,Lilia A | General   | BITS:AV Cart Keyboard Combo    | N                                  | >     |
| DASM1            | 0000022097 | 10/10/2024             | Dispatched | WBMASO5641-001      | 0000010334     | W B MASON<br>COMPANY INC               | 520170   | DAS-Davis Denise M       | General   | (blank)                        | N                                  | >     |
| DASM1            | 0000022096 | 10/09/2024             | Dispatched | ROSNER3751-001      | 0000102485     | ALYSE ROSNER                           | 590442   | DAS-Bird, Dawn           | Construct | BI-RS-337 DECD/SCSU Art        | N                                  | >     |
| DASM1            | 0000022095 | 10/09/2024             | Dispatched | SHIINT9648-001      | 0000010136     | SHI<br>INTERNATIONAL<br>CORP           | 546750   | DAS-Silva-Belica,Lilia A | General   | BITS:ValimailEnforceExp9/29/25 | N                                  | >     |
| DASM1            | 0000022094 | 10/07/2024             | Dispatched | KERESZ4729-001      | 0000102476     | LISA ROSANNE<br>KERESZI                | 590442   | DAS-Bird,Dawn            | Construct | BI-RS-337 DECD SCSU WallStreet | N                                  | >     |
| DASM1            | 0000022093 | 10/07/2024             | Dispatched | LINDRO4959-001      | 0000082773     | LINDA H LINDROTH                       | 590442   | DAS-Bird,Dawn            | Construct | BI-RS-337 DECD SCSU (2) Art    | N                                  | >     |

4. This purchase order is Dispatched/Valid therefore the purchase order has already been Budget Checked.

| ISM1 0000022101 10/11/2024 Dispatched RESOUR5997-001 0000219695 RESOURCE | 520170 DAS-Davis Denise M | General (blank) | N |
|--------------------------------------------------------------------------|---------------------------|-----------------|---|
|--------------------------------------------------------------------------|---------------------------|-----------------|---|

5. If a purchase order is not valid and displays Approved / Not checked, the Agencies can now

budget check directly on the PO header by clicking the **Budget Check** icon

| DASM1 | 0000022102 | 10/26/2024 | Approved | CROMWEL033-001 | 000000033 | TOWN OF<br>CROMWELL | DixonMic | DAS-Dixon Michelle R | Construct | Non-Priority Single Applicatio | N | > |
|-------|------------|------------|----------|----------------|-----------|---------------------|----------|----------------------|-----------|--------------------------------|---|---|
|       |            |            |          |                |           |                     |          |                      |           |                                |   |   |

## Core-🚺

| Add/Update POs         |                                |                      |                                                                    |
|------------------------|--------------------------------|----------------------|--------------------------------------------------------------------|
| 2 🖬 😌 🌞 🖬              |                                |                      |                                                                    |
| Maintain Purchase      | Order                          |                      |                                                                    |
| Purchase Order         |                                |                      |                                                                    |
| Business Unit D        | ASM1                           |                      | PO Status Approved ×                                               |
| PO ID 00               | 000022102                      |                      | Budget Status Not Chk'd                                            |
| Copy From              | ~                              |                      | Hold From Further Proces     Click on the                          |
| ✓ Header ⑦<br>*PO Date | 10/26/2024                     | Supplier Search      | Doc Tol Status Valid Icon                                          |
| *Supplier              | CROMWEL033-001 Q               | Supplier Details     | Descript Status - Net Descript                                     |
| *Supplier ID           | 000000033 Q                    | TOWN OF CROMWELL     |                                                                    |
| *Buyer                 | DixonMic Q                     | DAS-Dixon Michelle R | Priority Medium                                                    |
| PO Reference           | Non-Priority Single Applicatio |                      | *Dispatch Method Print   Dispatch                                  |
| 1 0 100010100          | Header Details                 | Activity Summary     | Amount Summary ⑦                                                   |
|                        | PO Defaults                    | Add Comments         | Merchandise 50,000.00 Calculate                                    |
|                        | Requisitions                   | Document Status      | Freight/Tax/Misc. 0.00                                             |
|                        | ✓ Actions                      |                      | Total Amount 50,000.00 USD                                         |
|                        |                                |                      | Encumbrance Balance                                                |
|                        |                                |                      | Obligation Amount 50,000.00                                        |
| Add Items From ⑦       | Catalog                        | Item Search          | Select Lines To Display ⑦<br>Search for Lines Line Q To Q Retrieve |
| Lines ②                |                                |                      |                                                                    |

6. After the PO is successfully budget checked, the PO will display Approved/Valid.

| Add/Update POs                            |                                              |                                                        |                                                                                                    |
|-------------------------------------------|----------------------------------------------|--------------------------------------------------------|----------------------------------------------------------------------------------------------------|
| 🧷 🖪 😌 🌞 🕍                                 |                                              |                                                        |                                                                                                    |
| Maintain Purchase                         | Order                                        |                                                        |                                                                                                    |
| Purchase Order                            |                                              |                                                        |                                                                                                    |
| Business Unit D.<br>PO ID 00<br>Copy From | ASM1<br>000022102                            |                                                        | PO Status Approved<br>Budget Status Valid<br>Hold From Further Processing                                                |
| ✓ Header ⑦                                | [10/00/000 1 [ <sup>++</sup> ]               | Supplier Search                                        | Doc Tol Status Valid                                                                                                    |
| *PO Date<br>*Supplier                     | CROMWEL033-001 Q                             | Supplier Details                                       |                                                                                                    |
| *Supplier ID                              | 000000033 Q                                  | TOWN OF CROMWELL                                       | Receipt Status Not Recvd                                                                                                 |
| *Buyer                                    | DixonMic Q                                   | DAS-Dixon Michelle R                                   | Priority Medium                                                                                                    |
| PO Reference                              | Non-Priority Single Applicatio               | 4 - th - th - O                                        | Amount Summary ③                                                                                                    |
|                                           | PO Defaults<br>PO Activities<br>Requisitions | Add Comments<br>Add ShipTo Comments<br>Document Status | Merchandise 50,000.00<br>Freight/Tax/Misc. 0.00 Calculate                                                                |
|                                           | ✓ Actions                                    |                                                        | Total Amount     50,000.00     USD       Encumbrance Balance     50,000.00     USD       Obligation Amount     50,000.00 |
| Add Items From ⑦                          | Catalog                                      | Item Search                                            | Select Lines To Display     ⑦       Search for Lines     Line       Q     To       Q     Retrieve                        |
| Lines ⑦                                   |                                              |                                                        |                                                                                                    |

#### Core-🔎

Budget checking Tips...

- The Purchase order is required to be fully approved before you can budget check. If you click on the Budget check, it will run the process, but it will stay as <u>not</u> checked. This PO will not be Budget checked.
- This feature will only be available to individual PO's. Agencies will not have access to Budget check a batch of PO's.
- An important thing to remember is the budget check runs through Batch automatically at 10, 12, 2 and overnight. This new feature is in place in case you need to run the budget check in between these times, but it is not to replace the normal batch. It is also important to not budget check during the normal batch times, but don't worry if you accidently run it at the same time the system will stop you.
- Purchase Order In Error: If a purchase order does not successfully budget check it will Approved/ERROR. In this case, the buyer is required to find the budget discrepancy, adjust the PO, submit for approval and re budget check the PO.

| Add/Update POs                                                                            |          |  |  |  |  |  |  |  |
|-------------------------------------------------------------------------------------------|----------|--|--|--|--|--|--|--|
| Maintain Purchase Ordar                                                                   |          |  |  |  |  |  |  |  |
|                                                                                           |          |  |  |  |  |  |  |  |
|                                                                                           |          |  |  |  |  |  |  |  |
| Business Unit DASM1 PO Status Approved                                                    |          |  |  |  |  |  |  |  |
| PO ID 0000021094 Budget Status Error 🖳                                                    |          |  |  |  |  |  |  |  |
| Copy From  Hold From Further Processing                                                   |          |  |  |  |  |  |  |  |
| ✓ Header ⊙                                                                                |          |  |  |  |  |  |  |  |
| *PO Date 1009/2024                                                                        |          |  |  |  |  |  |  |  |
| *Supplier ELECTI7567-001 Q Supplier Details                                               |          |  |  |  |  |  |  |  |
| *Supplier In 0000145366 Q ELECTION SYSTEMS & SOFTWARE LLC Receipt Status Not Recvid       |          |  |  |  |  |  |  |  |
| apparento Priority Medium v                                                               |          |  |  |  |  |  |  |  |
| Buyer bisset Thispatch Method Email V Dispatch                                            |          |  |  |  |  |  |  |  |
| PO Reference Amount Summary ⑦                                                             |          |  |  |  |  |  |  |  |
| Po Defaults Add Comments Merchandise 25.00                                                |          |  |  |  |  |  |  |  |
| PO Activities Add ShipTo Comments Freight/Tax/Misc. 0.00 Calculate                        |          |  |  |  |  |  |  |  |
| VActions Total Amount 25.00 USD                                                           |          |  |  |  |  |  |  |  |
| Encumbrance Balance                                                                       |          |  |  |  |  |  |  |  |
| Obligation Amount 25.00                                                                   |          |  |  |  |  |  |  |  |
| Add Items From O Select Lines To Display O                                                |          |  |  |  |  |  |  |  |
| Cutaday item Search to Lines Line Q To Q Retrieve                                         |          |  |  |  |  |  |  |  |
|                                                                                           |          |  |  |  |  |  |  |  |
|                                                                                           |          |  |  |  |  |  |  |  |
|                                                                                           | /iew All |  |  |  |  |  |  |  |
| Details Ship To/Due Date Statuses [tem Information Attributes BFQ Contract Beceiving III> |          |  |  |  |  |  |  |  |
| Line Item Description PO Qty 200M Category Price Merchandise Status                       |          |  |  |  |  |  |  |  |
| 1 R D3350 C Approved C R C 12200000 C 5.0000 25.00 Approved C R -                         | -        |  |  |  |  |  |  |  |
| View Printable Version *Go to More V                                                      |          |  |  |  |  |  |  |  |
| View Approvas                                                                             |          |  |  |  |  |  |  |  |
| Save Return to Search Notify Refresh                                                      | Display  |  |  |  |  |  |  |  |